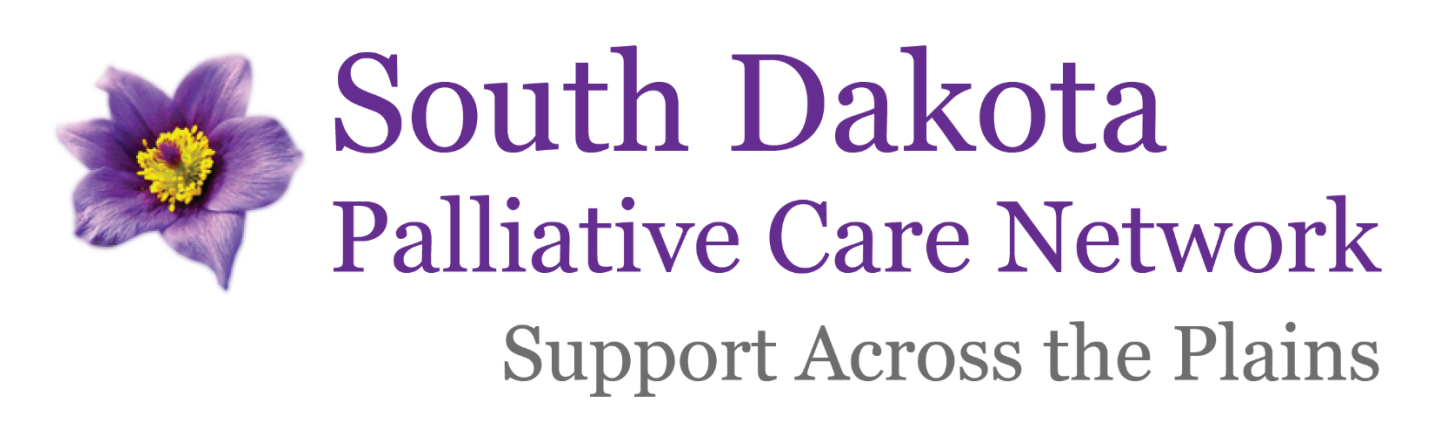

#### Vision

The South Dakota Palliative Care Network envisions a state where all individuals have access to and receive necessary care to manage their illnesses.

#### Mission

The South Dakota Palliative Care Network's mission is to improve access to quality palliative care for all South Dakotans by advocating for community-based resources and greater awareness.

Our current project is a Rural Health Network Development grant (2020 – 2023) which pulled together partners from clinical practice and academia as the Upper Midwest Palliative Care Education Network, an affiliate of the South Dakota Palliative Care Network.

## Project Aim:

Increase awareness and knowledge of primary palliative care across the region.

- A. Education for students in healthcare professionals starting with nursing programs.
- B. Continuing education for current healthcare professionals.
- C. Education in communities including patients and families.

## Project Team:

- Co-Project Directors
  - Charlene Berke
    - Avera Sacred Heart Hospital, Yankton
    - Charlene.berke@avera.org
    - Sarah Mollman
      - South Dakota State University, College of Nursing, Rapid City
      - Sarah.mollman@sdstate.edu
- Network Director
  - Mari Perrenoud
    - Avera Health, Sioux Falls
    - Mari.perrenoud@avera.org

This palliative care education is supported by the Health Resources and Services Administration (HRSA) of the U.S. Department of Health and Human Services (HHS) as part of an award totaling \$900,000 with a percentage financed with non-governmental sources. The contents are those of the author(s) and do not necessarily represent the official views of, nor an endorsement, by HRSA, HHS or the U.S. Government.

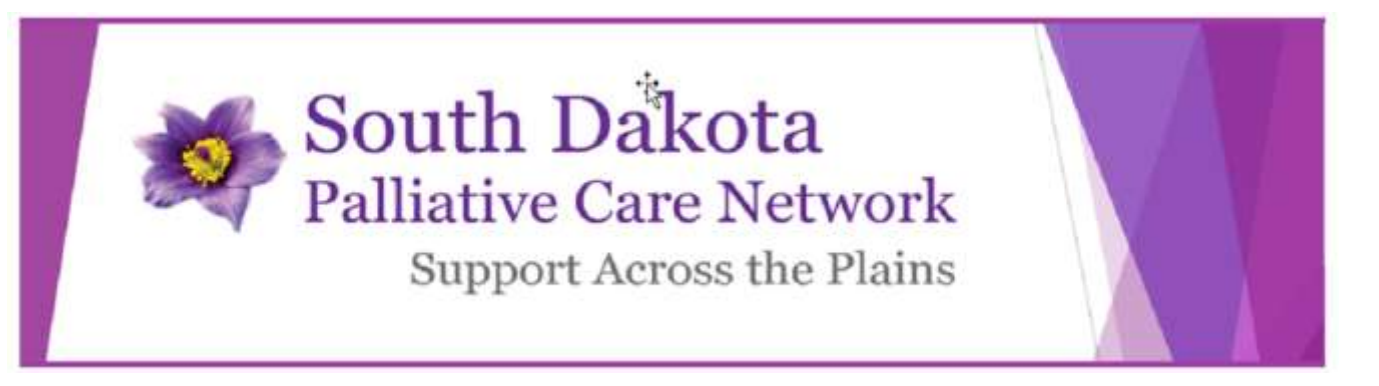

# Avera CE Portal Instructions: 1. Register for series:

If you do not have an account in the Avera CE Portal:

Click the following link: <u>https://avera.cloud-cme.com</u>. Click "Sign In" button – Create New Account link and complete all required fields.

| Sign In    | n Events & Live Courses Series Calendar On Demand Courses Avera Leaders CE Planner Resources Help                                                                                                    | ٥                        |
|------------|----------------------------------------------------------------------------------------------------|--------------------------|
|            |                                                                                                    | ⊗                        |
|            | Enter your email and password to login: New to CloudCME? Create an Account                                                                                                    | ŧ.                       |
|            | Email Create New Account >                                                                                                    |                          |
|            |                                                                                                    |                          |
|            | Login>                                                                                                    |                          |
|            |                                                                                                    |                          |
| 22         | Farged Your Password                                                                                                    | G                        |
| vel<br>tra | tave An Existing Account but flaving Trouble Logging in 7 Linck "Forgot Your Password" above, enery your email address and cack the "Reset Password" button<br>till be sent to you. Please note, the password reset email is time-sensitive. Please check your email and reset your password within 30 minutes of requesting a n<br>tave problems, contact averacontinuingeducation@avera org for help. | eset. If you continue to |
| IM         | MPORTANT: If you have previously attended or complete an educational activity sponsoved/hosted by Avera, you already have an account. Creating multiple u                                                                                                    | eer accounts is highly   |

> When account is created, a pop-up message will appear. Follow instructions.

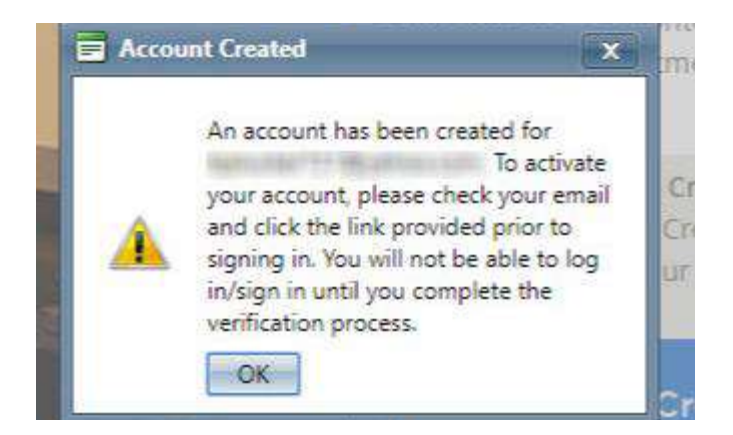

Q:\ED\Continuing Education\2021 Program Files\Registration Series\Palliative Care Series\Instructions to access education.doc

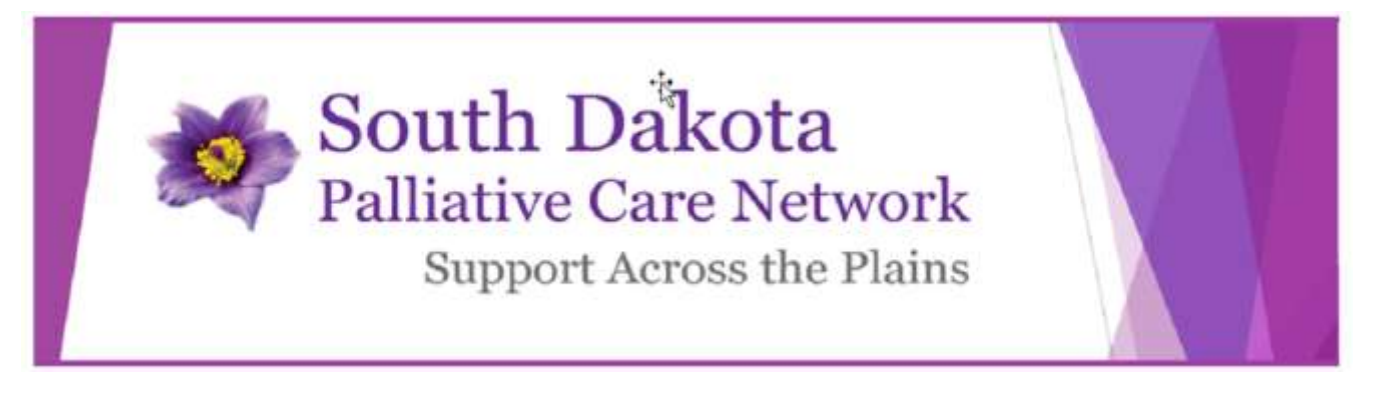

- > Click the link in the verification email to activate your account.
- > After verifying your account, a pop-up message will appear.

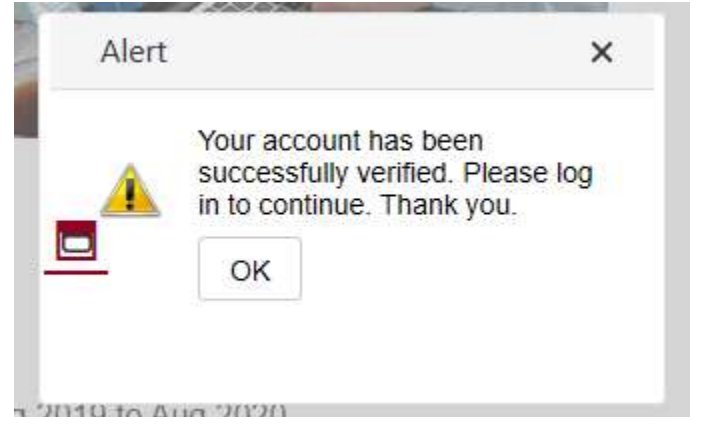

After the account has been created. Log into the Avera CE Portal and update your profile. This will ensure the accuracy of your transcript and certificates.

- Sign into your account
- Click My CE button
- > Click Profile button and complete all required fields
  - You will receive a message redirecting you to your Profile if you do not complete Step 2.

If you have an account in the Avera CE Portal, log into the Avera CE Portal.

Locate the <u>South Dakota Palliative Care Network registration</u> site. Click the Register button and complete form.

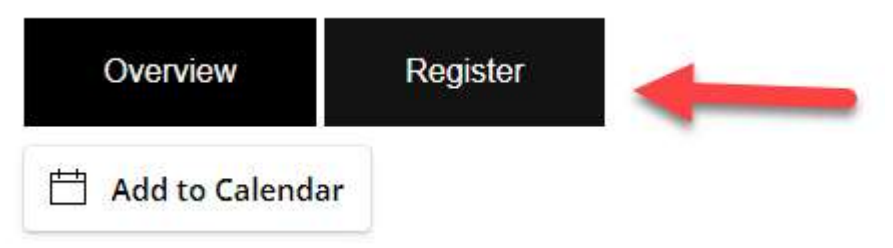

Q:\ED\Continuing Education\2021 Program Files\Registration Series\Palliative Care Series\Instructions to access education.doc

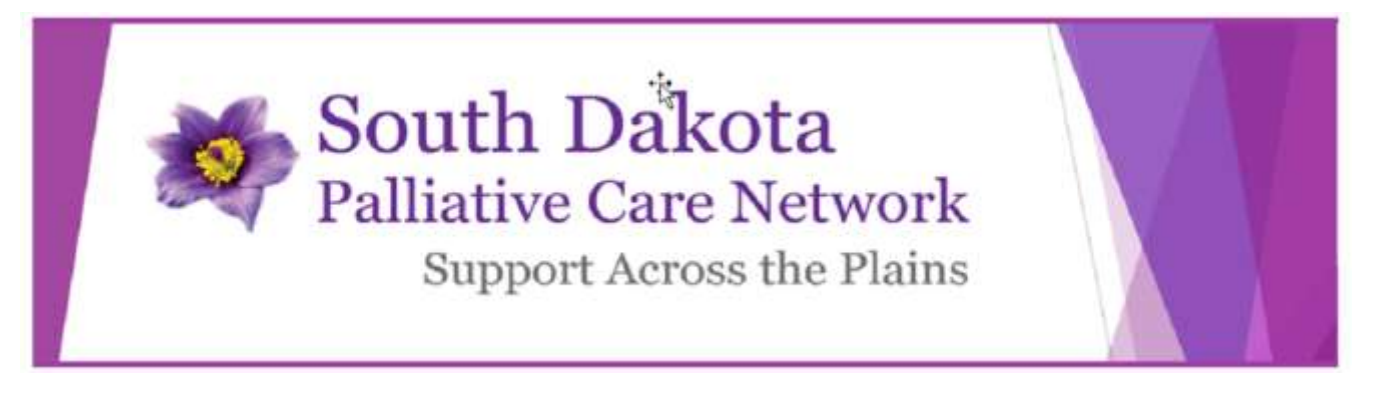

Click the Continue button at the bottom of the page when complete.

Follow prompts and answer all questions on the following pages. When registration is complete a confirmation email will be sent to you via email used to create account in the Avera CE Portal.

**IMPORTANT:** in the email confirmation a Promo Code will be provided. This Promo Code will be needed to complete education created for this series of courses. Be sure to keep the email confirmation and/or the Promo Code provided.

# 2. Complete education courses:

In the tab "Palliative Education", educational courses will be listed for this series. To access the course at no cost,

- 1. First you must register for the series (directions above)
- 2. Click the name of the course

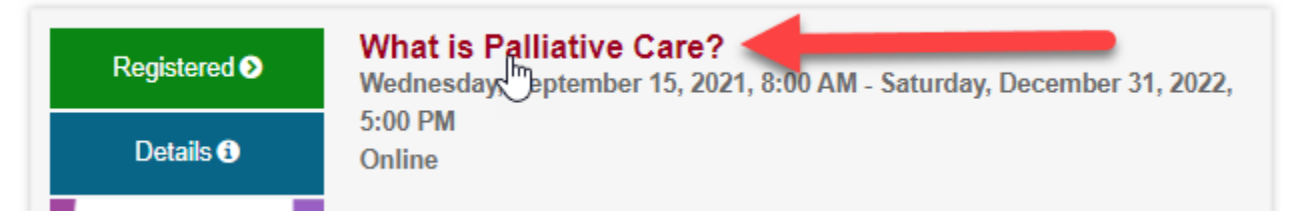

3. To view the education, click the Content & Tests button

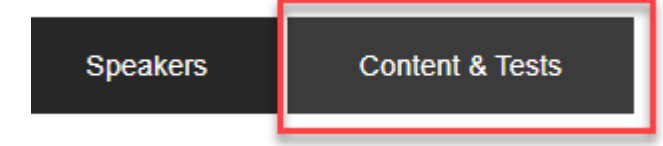

Q:\ED\Continuing Education\2021 Program Files\Registration Series\Palliative Care Series\Instructions to access education.doc

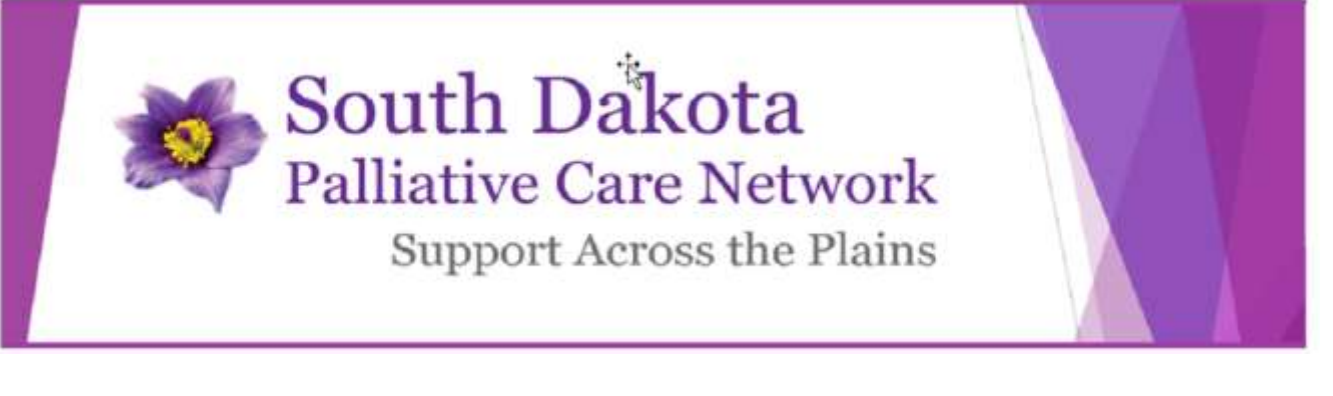

4. Click Start here button

| For successful completion:                                                                                                    |                                |  |  |  |  |  |
|----------------------------------------------------------------------------------------------------|--------------------------------|--|--|--|--|--|
| Cick Start nam million                                                                                                    |                                |  |  |  |  |  |
| Watch entire video                                                                                                    | anun aimas anti toatoa krontos |  |  |  |  |  |
| <ul> <li>Complete Post-Test</li> </ul>                                                                                                    | Ca.                            |  |  |  |  |  |
| <ul> <li>Complete Evaluation</li> </ul>                                                                                                    |                                |  |  |  |  |  |
| Feedback person for this aducational as the Charlette Berles@wenz.org                                                                                                    |                                |  |  |  |  |  |
| By starting this course and period any unauthorized copying, recording, use, duribution and/or re-broadcast of Ne course. You are not authorized to record lectures or content. |                                |  |  |  |  |  |
| Start hore El Post-Test                                                                                                    |                                |  |  |  |  |  |

5. Enter Promo Code provided in the Registration Confirmation email to access the education at no cost.

**Registration Type** 

| SD Palliative | Care Network | Registration | - <del>\$100.00</del> |
|---------------|--------------|--------------|-----------------------|
|               |              |              |                       |

To view the education at no cost, enter the Promo Code located in the confirmation email sent at the time of registration for the South Dakota Palliative Care Network series. If you do not have the Promo code, contact averacontinuingeducation@avera.org.

|                        |           |           | Your code has been accepted! |
|------------------------|-----------|-----------|------------------------------|
| <del>odpon</del>       | Submit Co | ode       |                              |
| Thank you for your reg | stration. | $\square$ | 0.00                         |
| Continue               |           |           |                              |

6. Once you are registered, go back to the Course (Steps 2 and 3 above), click the Watch video button.

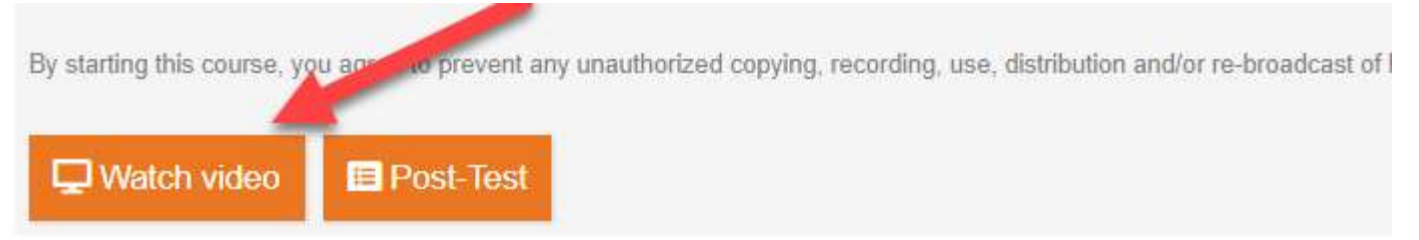

Q:\ED\Continuing Education\2021 Program Files\Registration Series\Palliative Care Series\Instructions to access education.doc

For questions, contact averacontinuingeducation@avera.org